## Creating a Ministry Platform report subscription in SQL reporting (SSRS)

Subscribing to a report from Ministry Platform (MP) starts with running the report you desire to subscribe to. For this example, I am going to run and subscribe to the "Tasks Incomplete" report found under System Admin > Users.

- 1) Login to MP and go to the report you would like to run.
  - a. System Admin > Users
  - b. Run the "Tasks Incomplete" report
  - c. In the address bar your link should look something like this but with different values:

https://my.domain.tld/ReportServer/Pages/ReportViewer.aspx?%2fMPReports%2fTasks%20Incomplete&rs:Co mmand=Render&DomainID=12345A0B-9R67-4SN9-441W-1645873215DR&UserID=95668457-5578-3364-FGEA-0G3X1E1L9546&PageID=401

2) For most reports in MP you need the following elements from the URL of the report you want to subscribe to. Those elements are;

| DomainID    | = | An alphanumeric sting representing your MP installation                                                                                                    |
|-------------|---|----------------------------------------------------------------------------------------------------|
| UserID*     | = | An alphanumeric sting representing the MP user to run the report                                                                                                 |
| Pageld      | = | An integer representing the specific page you requested the report from                                                                                          |
| SelectionID | = | An optional integer parameter indicating the selection of records to pass the report<br>note: reports expecting a SelectionID are not designed for subscriptions |
|             |   | note. reports expecting a selection b are not designed for subscriptions                                                                                         |

\* This specifies the user who is running the report so IF the report is contextually sensitive to the user that runs it, the report will reflect that PARTICULAR user. If a different user need to be the one shown in the executed report, copy that users GUID from System Admin > Users and use it for the UserId variable.

## Keep those variable values handy, you'll need them in just a few steps!

**3)** Now, login to your SQL reporting services (SSRS) instance in your browser (IE works best). You *should* be able to get there by modifying the link from step 1 slightly.

Instead of going to; https://my.domain.tld/ReportServer/ Change the link and go to: https://my.domain.tld/ReportS/

- 4) In your browser window you should see a folder called "MPReports". Click on it and find the report "Tasks Incomplete". There is a search field in the upper right to help narrow your selection as there are a lot of reports.
- 5) Click the arrow NEXT to the report title and choose "Subscribe" as illustrated below:

|                   |                    |                               | Home | I My Subscrip | ptions   Site Settings   Help |
|-------------------|--------------------|-------------------------------|------|---------------|-------------------------------|
| SQL Serv<br>Searc | er F<br><b>h</b> l | Reporting Services<br>Results |      |               |                               |
| task              |                    | 2                             |      |               | 🔝 Details View                |
| Task Report       | Sele               | ected Purchases               |      |               |                               |
| Task Report       | Sele               | ected Record                  |      |               |                               |
| Tasks Incon       | nplet              | e                             | •    |               |                               |
|                   |                    | Move                          |      |               |                               |
|                   | ×                  | Delete                        |      |               |                               |
|                   |                    | Subscribe                     |      |               |                               |
|                   | 2                  | Create Linked Report          |      |               |                               |
|                   |                    | View Report History           |      |               |                               |
|                   | 8                  | Security                      |      |               |                               |
|                   |                    | Manage                        |      |               |                               |
|                   | ÷                  | Download                      |      |               |                               |
|                   | 4                  | Edit in Report Builder        |      |               |                               |

6) Now we start filling in the subscription information and using the values from the URL I mentioned above!

| Delivered By                                                            | Default is Email (alternatively can export to a Windows File Share)                |  |  |  |  |
|-------------------------------------------------------------------------|------------------------------------------------------------------------------------|--|--|--|--|
| То                                                                      | The destination e-mail address of the person(s) receiving the message              |  |  |  |  |
| СС                                                                      | Any possible Carbon Copied recipients                                              |  |  |  |  |
| BCC                                                                     | Any possible Blind Carbon Copied recipients                                        |  |  |  |  |
| Reply-To                                                                | Where you would like the message, if replied to, to go                             |  |  |  |  |
| Subject                                                                 | The subject of the e-mail                                                          |  |  |  |  |
| Include Report                                                          | Whether to attach the report to the e-mail AND what format!                        |  |  |  |  |
| Include link                                                            | Whether to include the link to the report in the message (user must have windows   |  |  |  |  |
| rights to normally get to the reports server through MP)                |                                                                                    |  |  |  |  |
| Priority                                                                | The message priority (Low, Normal, High)                                           |  |  |  |  |
| Comment                                                                 | The body of the message, if you wanted to say anything                             |  |  |  |  |
| Select Schedule                                                         | Select when and how often (one-time or recurring) you want to run the subscription |  |  |  |  |
| DomainID                                                                | From Step 2!                                                                       |  |  |  |  |
| UserID                                                                  | From Step 2!                                                                       |  |  |  |  |
| Pageld                                                                  | From Step 2!                                                                       |  |  |  |  |
| MP REPORT SPECIFIC PARAMETERS BELOW – DIFFERENT DEPENDING ON THE REPORT |                                                                                    |  |  |  |  |
| Completed                                                               | What type of tasks to look for                                                     |  |  |  |  |
| Task to include                                                         | Which task to include (UserId contextually sensitive, see step 2)                  |  |  |  |  |
| Tasks starting after                                                    | If you want to specify a firm start date                                           |  |  |  |  |

7) Click "OK". That's it! You should now have an active (one time or recurring) SQL subscription!